## Anleitung für die 3. Innerschweizer Blitzschachmeisterschaft

Nachdem du dich, wie in der Ausschreibung beschrieben, auf <u>https://lichess.org/</u> registriert hast, findest du wie folgt ins Turnier:

1. Öffne die Webseite von lichess

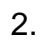

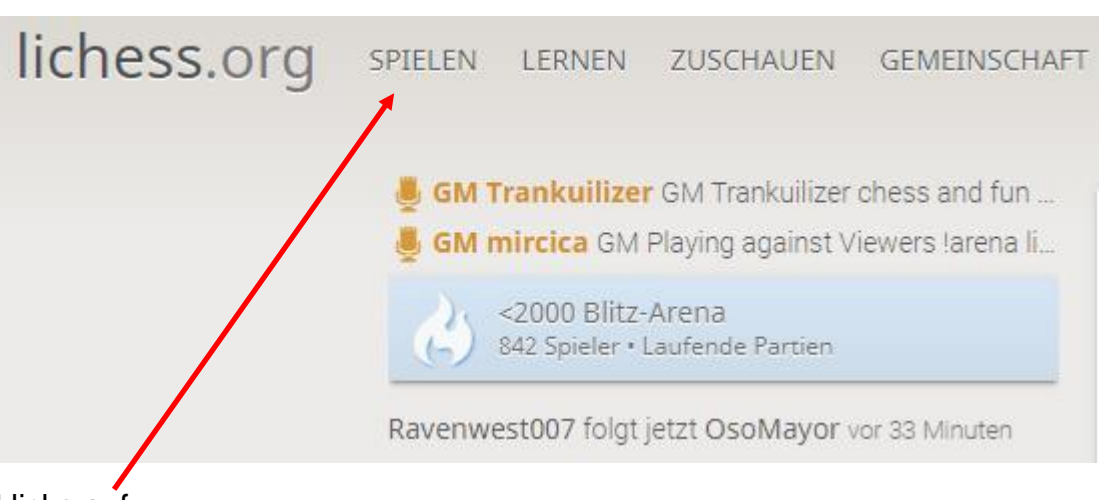

klicke auf

3. Wähle aus dem Untermenü «Turniere nach Schweizer System» aus.

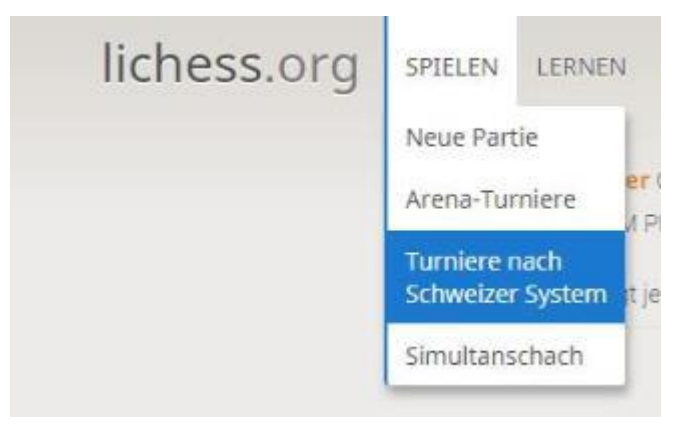

4. Nun werden alle Turniere angezeigt. Wenn du etwa eine Bildschirmseite runterscrollst, findest du folgendes Bild

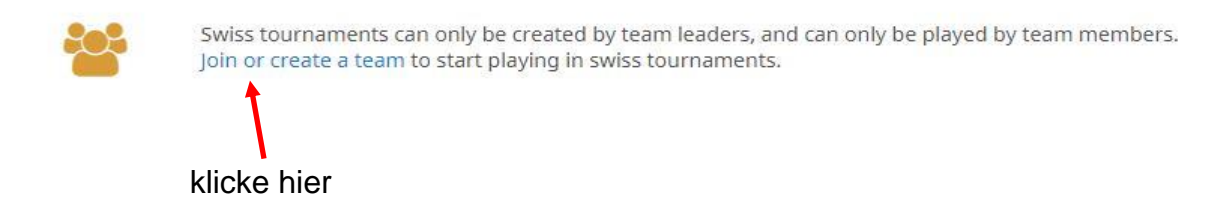

5. Aus dem folgenden Bildschirm wählst du «Alle Teams» aus und gibst als Suchbegriff «Innerschweizer» ein und bestätigst mit der Taste «Enter».

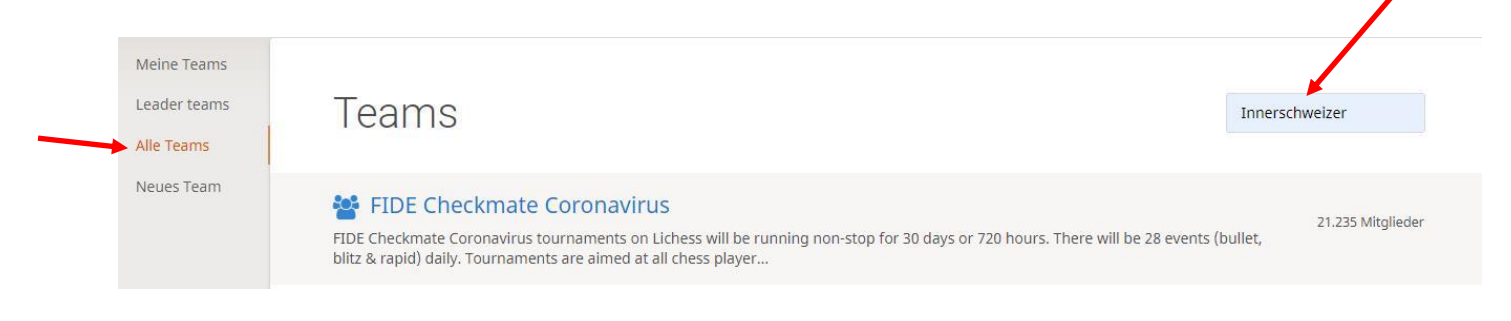

6. Aus der folgenden Auswahl entscheidest du dich mit Klick für ...

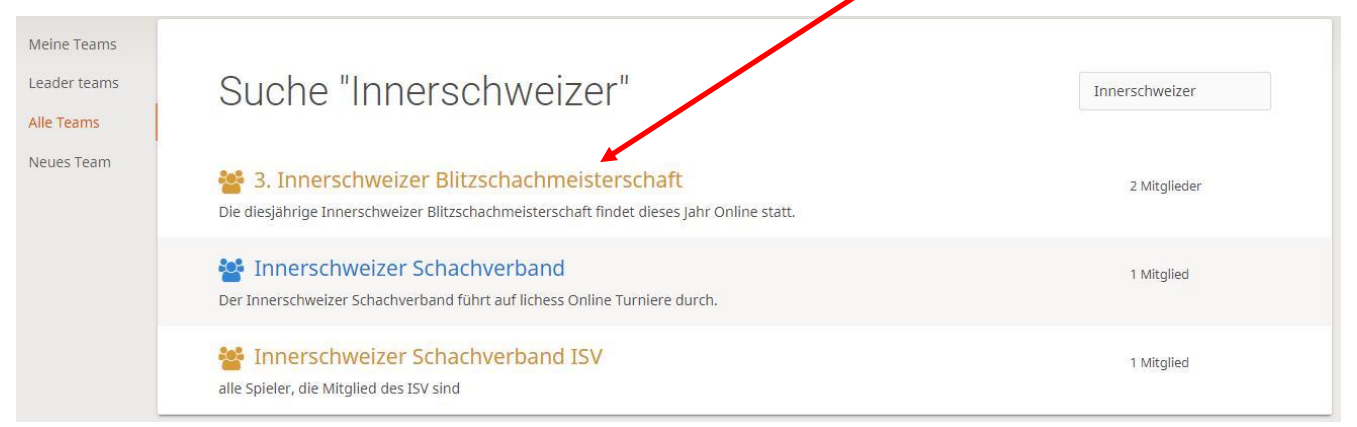

... und klickst auf das Turnier «Dufresne Tournament» und teilnehmen.

Und schon bist du am 20. Juni 2020 bei der 3. Innerschweizer Blitzschachmeisterschaft dabei.